Ing. Pedro González López

## Práctica No. 7 de Geogebra

Tema: Parábola: Elementos y ecuaciones.

Nombre del alumno:

Docente: Ing. Pedro González López.

## (Práctica por tercias)

- 1. Abre Geogebra.
- 2. Aparece la cuadrícula dando clic contextual (derecho) en el área de edición.
- 3. Con la H10.3 texto, inserta un texto para el título de la práctica: "Práctica No. 7. Elementos de la parábola"
- 4. Con la H10.3 texto, inserta un texto para: "Vértice en el origen:"
- 5. Con la *H10.3 texto*, inserta un texto para: "y<sup>2</sup>=4ax"
- 6. Con la H10.3 texto, inserta un texto para : "Vértice en (h,k):"
- 7. Con la H10.3 texto, inserta un texto para : "4a(x-h)=(y-k)<sup>2</sup>"
- 8. Con la H2.1 punto, inserta el punto A(-3,7) para soportar la Directriz de la parábola.
- 9. Con la H2.1 punto, inserta el segundo punto B(-3,-5) para soportar la Directriz de la parábola.
- 10. Con la H3.1Recta, traza una línea recta vertical sobre los puntos A y B que se llame Directriz.
- 11. Con la H2.1 punto, inserta el punto en (5,2) y renómbralo como Foco.
- 12. Con la H7.3 Parábola, traza una parábola sobre Directriz y Foco y renómbrala como Parábola.
- 13. Con la H10.3 texto, inserta un texto que muestre el objeto Parábola.
- 14. Con la *H4.1 perpendicular*, traza una recta perpendicular a *Directriz* y que pase por el punto *Foco*, renómbrala como *EjeFocal*.
- 15. Con la H2.4 Intersección, localiza el punto de intersección de la Parábola con el EjeFocal y renómbralo como Vértice.
- 16. Con la H3.2 segmento, traza un segmento de Vértice a Foco y renómbralo como DistanciaFocal.
- 17. Con la *H2.4 Intersección*, localiza el punto de intersección de entre la *Directriz* y el *EjeFocal* y renombralo como *I*.
- 18. Con la H3.2 segmento, traza un segmento de Vértice al punto / y renómbralo como a.
- 19. Con la H2.1 punto, inserta el punto C sobre la Parábola.
- 20. Con la H3.2 segmento, traza un segmento de Foco al punto C y renómbralo como RadioFocal.
- 21. Con la *H4.1 perpendicular*, traza una recta perpendicular, y de estilo punteado, a *EjeFocal* y que pase por el punto *Foco*, renómbrala como *i*.
- 22. Con la *H4.1 perpendicular*, traza recta perpendicular, y de estilo punteado, a la recta anterior *i* pasando el punto *C*, renómbrala como *h*.
- 23. Con la *H2.4 Intersección*, localiza el punto de intersección de entre la *Directriz* y la recta anterior *h* y renombra al punto como *D*.
- 24. Con la H3.2 segmento, traza un segmento del punto C al punto D y renómbralo como g.
- 25. Con la *H2.4 Intersección*, localiza los dos puntos de intersección de entre la *Parábola* y la recta *i*, renómbralos como *E* y *F* respectivamente.
- 26. Con la *H3.2 segmento*, traza un segmento, de estilo punteado, del punto *E* al punto *F* y renómbralo como *LadoRecto*.
- 27. Con la H2.1 punto, inserta el punto G sobre la Parábola.
- 28. Con la H2.1 punto, inserta el punto H sobre la Parábola.
- 29. Con la *H3.2 segmento*, traza un segmento, de estilo punteado, del punto *G* al punto *H* y renómbralo como *Cuerda*.

- 30. Con la H10.3 texto, inserta un texto para mostrar el nombre de los tres alumnos del equipo.
- 31. Mande llamar el comando de impresión ctrl + p, ESTABLECE el título, el autor y la escala correcta para que se imprima el área que comprende el dibujo COMPLETO:

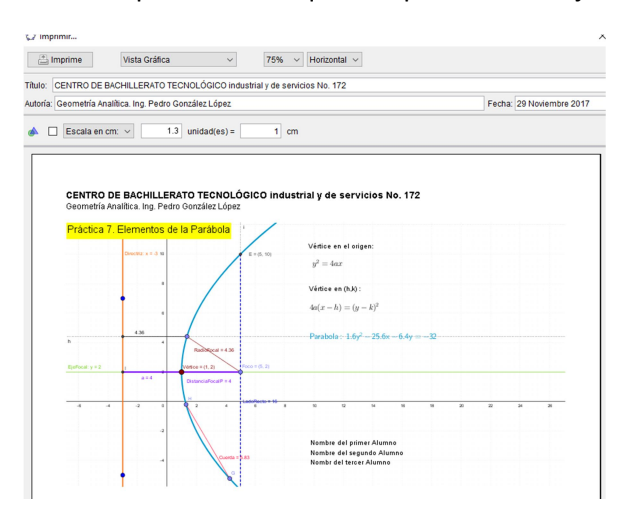

y manda imprimir.

32. Agregue a la carpeta de evidencias estas hojas y la impresión de la solución gráfica.

## Protocolo de construcción:

| N° Nombre                   | Icono                  | Definición                         | Valor                                              |
|-----------------------------|------------------------|------------------------------------|----------------------------------------------------|
| 1 Texto texto2              | ABC                    |                                    | "Práctica 7. Elementos de la Parábola"             |
| 2 Texto texto4              | ABC                    |                                    | "Vértice en el origen:"                            |
| 3 Texto texto3              | ABC                    |                                    | "y^{2}=4 a x "                                     |
| 4 Texto texto4              | ABC                    |                                    | "Vértice en (h,k) :"                               |
| 5 Texto texto3 <sub>1</sub> | ABC                    |                                    | "4 a (x-h)=(y-k)^{2}"                              |
| 6 Punto A                   | •                      |                                    | A = (-3, 7)                                        |
| 7 Punto B                   | •                      |                                    | B = (-3, -5)                                       |
| 8 Recta Directriz           |                        | Recta(A, B)                        | Directriz: x = -3                                  |
| 9 Punto Foco                | •                      |                                    | Foco = (5, 2)                                      |
| 10 Parábola Parabola        | Ŀ                      | Parábola(Foco, Directriz)          | Parabola: 16(x - 1) = (y - 2) <sup>2</sup>         |
| 11 Texto texto1             |                        | FórmulaTexto(Parabola, true, true) | "Parabola: 16(x - 1) = (y - 2)^{2}"                |
| 12 Recta EjeFocal           | +                      | Perpendicular(Foco, Directriz)     | EjeFocal: y = 2                                    |
| 13 Punto Vértice            | $\left  \right\rangle$ | Interseca(Parabola, EjeFocal, 1)   | Vértice = (1, 2)                                   |
| 14 Segmento DistanciaFocalF | ~                      | Segmento(Vértice, Foco)            | DistanciaFocalP = 4                                |
| 15 Punto I                  | $\mathbf{\times}$      | Interseca(Directriz, EjeFocal)     | I = (-3, 2)                                        |
| 16 Segmento a               | ~                      | Segmento(I, Vértice)               | a = 4                                              |
| 17 Punto C                  | •                      | Punto(Parabola)                    | C = (1.36, 4.41)                                   |
| 18 Segmento RadioFocal      | ~                      | Segmento(Foco, C)                  | RadioFocal = 4.36                                  |
| 19 Recta i                  | +                      | Perpendicular(Foco, EjeFocal)      | i: x = 5                                           |
| 20 Recta h                  | +                      | Perpendicular(C, Directriz)        | h: y = 4.41                                        |
| 21 Punto D                  | $\left  \right\rangle$ | Interseca(Directriz, h)            | D = (-3, 4.41)                                     |
|                             |                        |                                    |                                                    |
| 22 Segmento g               | ~                      | Segmento(C, D)                     | g = 4.36                                           |
| 23 Punto E                  | $\mathbf{X}$           | Interseca(Parabola, i, 2)          | E = (5, 10)                                        |
| 24 Punto F                  | $\mathbf{\lambda}$     | Interseca(Parabola, i, 1)          | F = (5, -6)                                        |
| 25 Segmento LadoRecto       | ~                      | Segmento(E, F)                     | LadoRecto = 16                                     |
| 26 Punto G                  | • <sup>A</sup>         | Punto(Parabola)                    | G = (4.27, -5.23)                                  |
| 27 Punto H                  | • <sup>A</sup>         | Punto(Parabola)                    | H = (1.3, -0.21)                                   |
| 28 Segmento Cuerda          | ~                      | Segmento(G, H)                     | Cuerda = 5.83                                      |
| 29 Texto texto 12           | ABC                    |                                    | "Nombre del primer AlumnoNombre del segundo Alumno |